## LEGO<sup>®</sup> MINDSTORMS<sup>®</sup> Education EV3

**EINFACH** 

**GEHT'S!** 

SO

# ZWEI EINFACHE EINSTIEGSAUFGABEN

### In nur 15 min!

**Robotik ist gar nicht kompliziert.** Mit diesen Einstiegsaufgaben für LEGO MINDSTORMS Education EV3 erleben Ihre Schüler/-innen in nur 3 bzw. 6 Schritten ein Erfolgserlebnis!

Die vollständige EV3 Software inkl. aller Einstiegsaufgaben und Unterrichtsmaterialien **KOSTENLOS downloaden** unter <u>LEGOeducation.de/downloads</u>

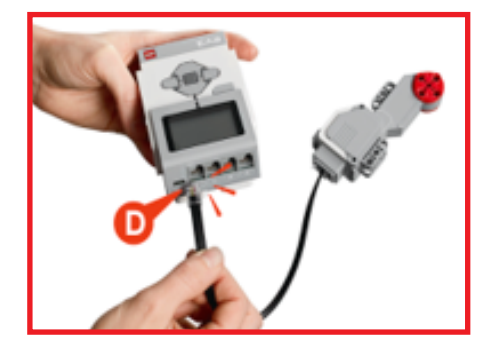

1. Motor an EV3 Stein anschließen Den Motor mit einem Verbindungskabel an Port D des EV3 Steins anschließen.

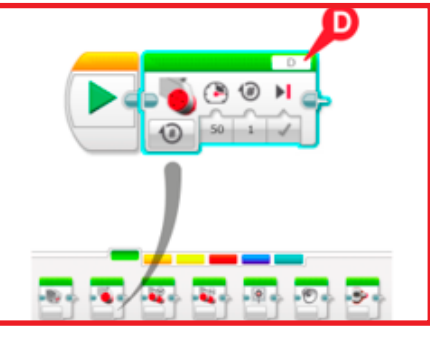

#### 2. Programmieren

Das Symbol des Motorblocks per Drag & Drop in die Programmierkette ziehen.

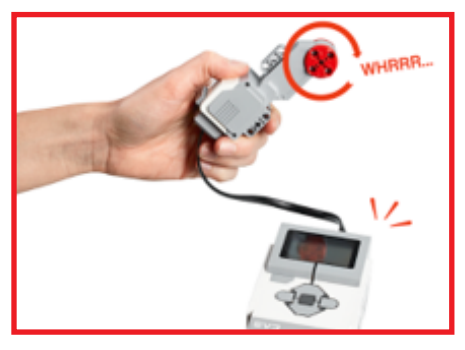

### 3. Programm starten

Dreht sich der Motor? Dann ist die Aufgabe erfolgreich erfüllt!

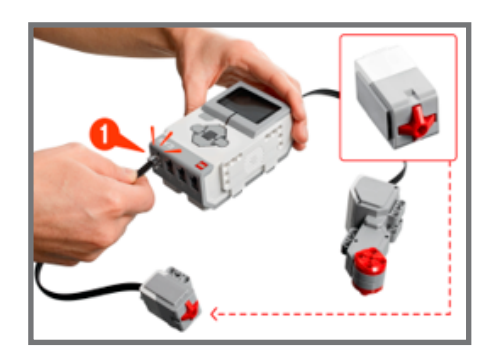

#### 1. Berührungssensor anschließen

Der Motor soll nun per Sensor gesteuert werden und bleibt an Port D angeschlossen. Zusätzlich wird der Sensor mit Port 1 verbunden.

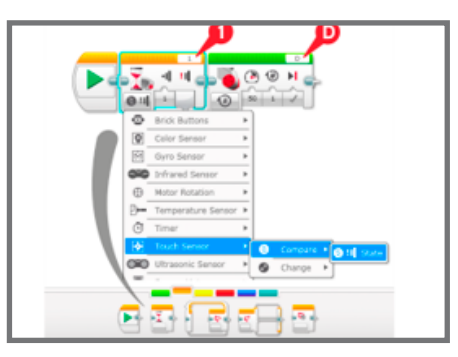

2. Programmierung ändern

Das Symbol "Warten" vor das Symbol des Motorblocks ziehen. Die Einstellung in *Berührungssensor - vergleiche Status - gedrückt* ändern.

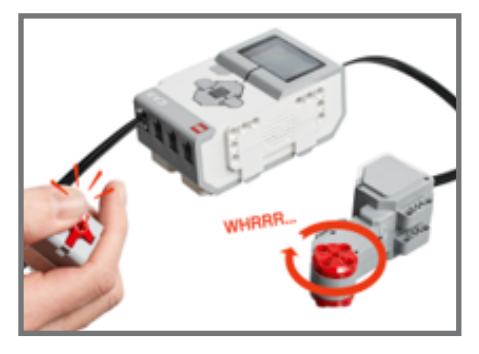

3. Programm starten

Jetzt den Berührungssensor drücken, um das Programm zu starten und den Motor zum rotieren zu bringen!

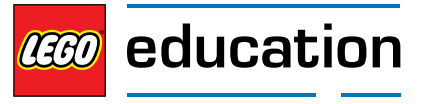